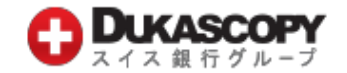

## お取引開始のご案内(MT4口座)

本お取引開始のご案内をお受け取りいただいてから1-2営業日でご登録メールアドレス宛にログイン情報をご案内いたします。 お取引開始にあたり、下記の手順をご確認ください。

## 1. パスワード設定とPINコード取得

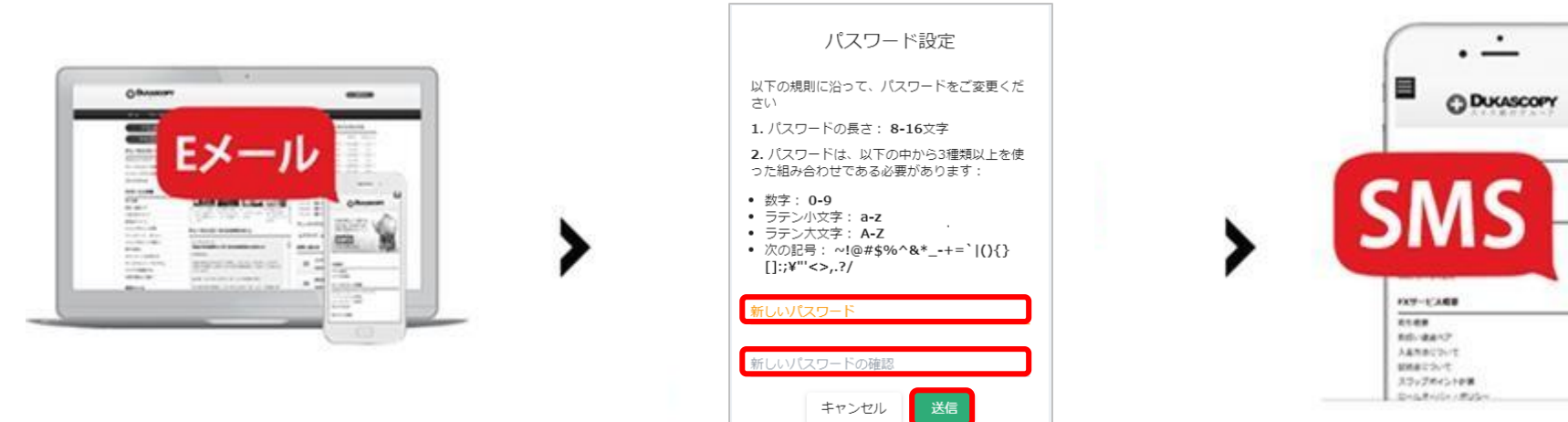

#### Step1

メールに記載されている「パスワード設 定画面」のリンクをクリックします。

(件名:【デューカスコピー・ジャパン】 MT4取引口座ログイン情報/入金方法のお知らせ)

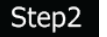

手順に従い、パスワードを設定します。 a. お客様任意の「新しいパスワード」を入力します。 確認欄にも「新しいパスワード」を入力します。 b.「送信」ボタンをクリックします。

#### Step3

携帯電話のSMS (ショートメッセージサ ービス)でPINコード(数字4桁)を受信し ます。

※PINコードを受信できない場合は、 下記にお電話ください。

クライアントサービス部 電話番号:0120-077-771

#### 2. 取引プラットフォームのインストール

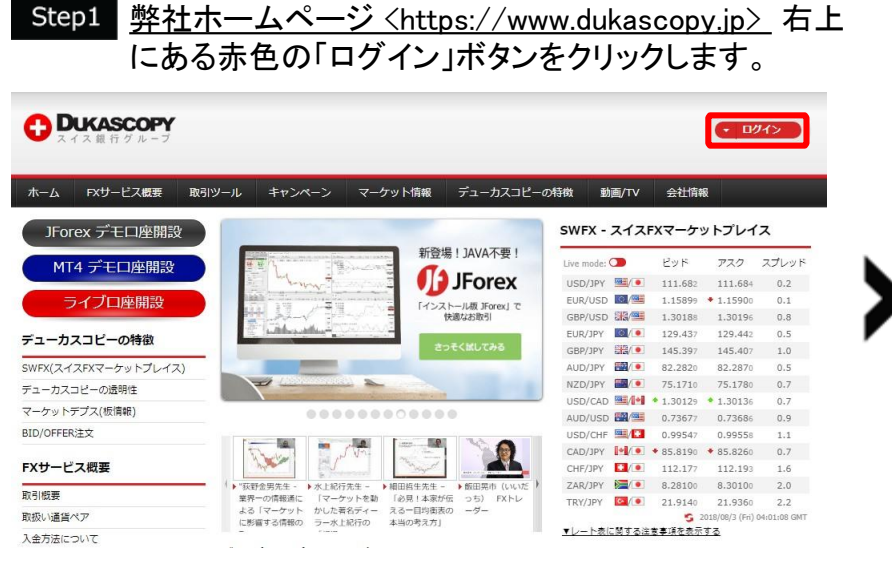

## Step2 ページ内にある「MT4プラットフォーム」を選んでダウ ンロードします。

#### MT4プラットフォーム

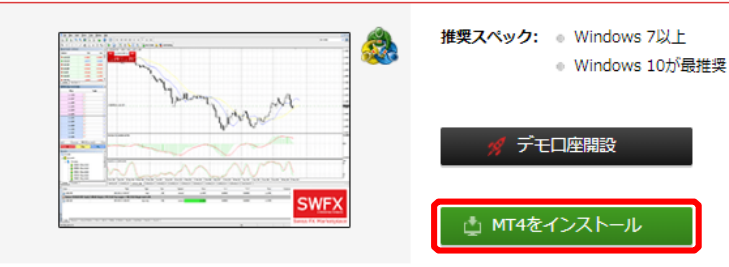

注意事項:弊社のMT4デモロ座を開設できるのは、デューカスコピ ー・ジャーパンのウェブサイトのみからとなります。MetaTrader4取 引ブラットフォームにて弊社のデモロ座を開設いただくことはできま せん。

## Step3 インストールします。

|                                                            | メタクオーツ<br>取引ター:<br>エンド                             | ・ソフトウェア社(ME<br>ミナルに関する<br>ニューザーライセンス                | :TAQUOTES SO<br>司意書                           | FTWARE CORP.)                                   | ^       |
|------------------------------------------------------------|----------------------------------------------------|-----------------------------------------------------|-----------------------------------------------|-------------------------------------------------|---------|
| 本製品のインスト・<br>上別途必要としな<br>定義されます。                           | ールの前に本同意書<br>い限り、ここで使われ                            | 的同意条項をよく<br>れる大文字から始ま                               | お読みくだざい。<br>はる用語は下記                           | 本同意書では、内容<br>1項で示されるとおり                         | 容<br>(こ |
| 本同意書は、雇用<br>品を使用またはアク                                      | 目主を代表する許可<br>りセスする人物をを言                            | だれたユーザー、従<br>含む物理的人物及                               | :業員、または企<br>び法人の両方(                           | 業の代表として本製<br>ご適用されます。                           | ų       |
| 本同意書及びその<br>し、お客様もしくは<br>規定します。メタク<br>貨市場あるいは株<br>も提供しません。 | )更新内容は、お客<br>第三者によってイン<br>オーツ・ソフトウェアを<br>式市場でのいかな? | 様とメタクオーツ・ソ<br>ストールされたコンビ<br>Lはソフトウェア開発<br>る金融・投資・投資 | フトウェア社との <br>ューター上の本!<br>会社であり、現<br>:(仲介業務・取引 | 間で法的関係を構<br>製品の利用について<br>地通貨市場・国際<br>川・データ供給サービ | 成通久     |

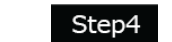

#### インストールが完了するとMT4が立ち上がります。

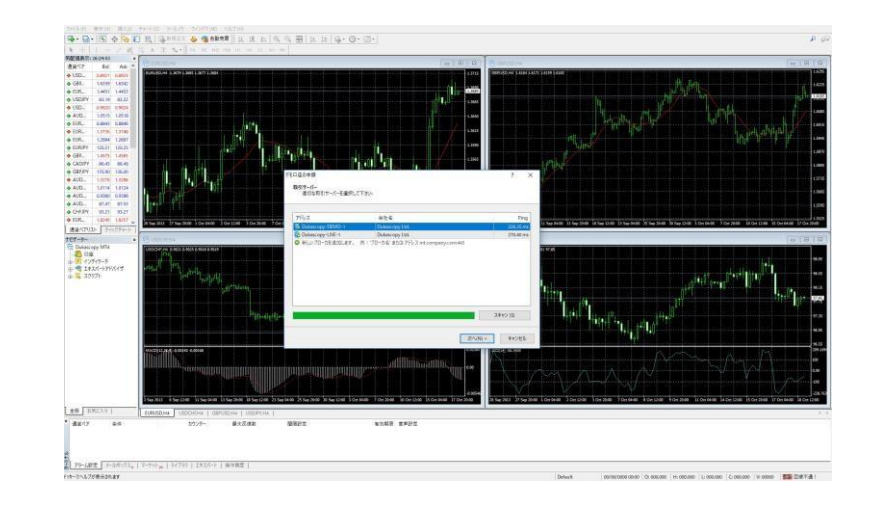

## トレーダーフォーラムのページが立ち上がりますが、閉じる ボタンをクリックしブラウザを閉じます。

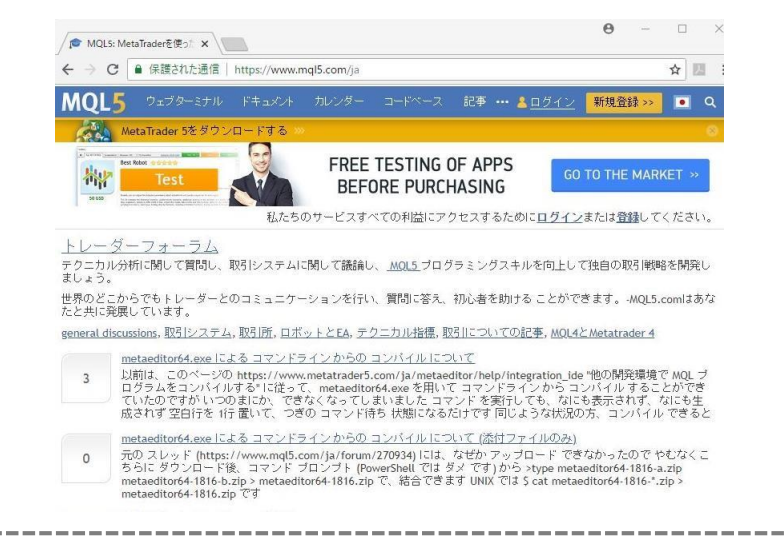

# デスクトップにDukascopy MetaTrader4のアイコンが表示されていることをご確認ください。

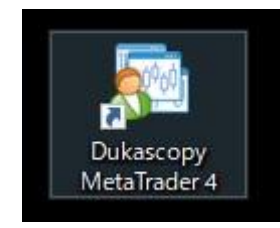

## 3. ログイン

## Step1 デモロ座の申請画面が表示されますが、 「キャンセル」ボタンをクリックし画面を閉じます。

| デモロ座の申録       ?         取引サーバー       適切な取引サーバーを選択して下さい:         アドレス       会社名         Ping       Ping         び Dukascopy-DEMO-1       Dukascopy Ltd.         247.73 mt         ● 新しいプロー力を追加します。         ● 新しいプロー力を追加します。                                                                                                    | 410<br>41.0             |                  |                | A AMA    |
|----------------------------------------------------------------------------------------------------|-------------------------|------------------|----------------|----------|
| 取引サーバー<br>適切な取引サーバーを選択して下さい:                                                                                                    |                         | 座の申請             |                | ?        |
| 適切な取引サーバーを選択して下さい:<br>アドレス 会社名 Ping<br><b>ド Dukascopy-DEMO-1 Dukascopy Ltd.</b> 226.53 mt<br><b>Dukascopy-LIVE-1 Dukascopy Ltd.</b> 247.73 mt<br>● 新しいプローカを追加します。 例:プローカ名'またはアドレス mt.company.com:443                                                                                                    | III III                 | はサーバー            |                |          |
| アドレス 会社名 Ping<br>ド Dukascopy-DEMO-1 Dukascopy Ltd. 226.53 mm<br>じ Dukascopy-LIVE-1 Dukascopy Ltd. 247.73 mm<br>の新しいプローカを追加します。例: プローカ名 または アドレス mt.company.com:443                                                                                                    | 56.00<br>10700<br>10124 | 適切な取引サーバーを選択して   | 下さい            |          |
| アドレス 会社名 Ping<br>下 Dukascopy-DEMO-1 Dukascopy Ltd. 226.53 mt<br>② Dukascopy-LIVE-1 Dukascopy Ltd. 247.73 mt<br>③ 新しいブロー力を追加します。 例: 'ブローカ名' または アドレス mt.company.com:443                                                                                                    | 1000<br>81.50<br>95.27  |                  |                |          |
| F Dukascopy-DEMO-1 Dukascopy Ltd. 226.53 mt     Dukascopy-LIVE-1 Dukascopy Ltd. 247.73 mt     S 新しいブロー力を追加します。 何: 'ブロー力名' または アドレス mt.company.com:443     Tame     Tame     Tam     Tame     Tame     Tame     Tame     Tame     Tame     Ta | Tr->                    | アドレス             | 会社名            | Ping     |
| Dukascopy-LIVE-1 Dukascopy Ltd. 247.73 m<br>O 新しいブローカを追加します。 例: 'ブローカ名' または アドレス mt.company.com:443                                                                                                    |                         | Dukascopy-DEMO-1 | Dukascopy Ltd. | 226.53 m |
| <ul> <li>新しいブローカを追加します。 例: ブローカモ'またはアドレス mt.company.com:443</li> <li>エニー</li> </ul>                                                                                                    | 7                       | Dukascopy-LIVE-1 | Dukascopy Ltd. | 247.73 m |
|                                                                                                    |                         |                  |                |          |
|                                                                                                    |                         |                  |                |          |
| n, 1999, 71, 1997, 71, 1997, 1997, 1997, 1997, 1997, 1997, 1997, 1997, 1997, 1997, 1997, 1997, 1997, 1997, 1997                                                                                                    |                         |                  |                | 74401(5) |

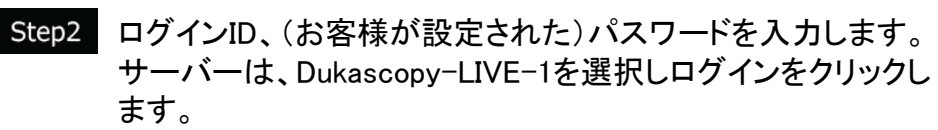

| Dukaso | сору | MetaTrader 4 |                                                          | ? | $\times$ |
|--------|------|--------------|----------------------------------------------------------|---|----------|
| P      | ñ    | 取引□座(        | Dログイン情報                                                  |   |          |
|        | ſ    | ログインID:      | ~                                                        |   |          |
|        | l    | パスワード:       |                                                          |   |          |
|        |      | サーバー:        | Dukascopy-DEMO-1<br>Dukascopy-DEMO-1<br>Dukascopy-LIVE-1 |   |          |
|        |      |              | ログイン キャンセル                                               | ] |          |

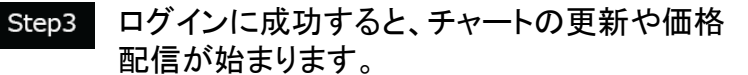

| FI                                                                                                    |                                     |             |                                                                        | - 🗆 X                                                                  |
|----------------------------------------------------------------------------------------------------|-------------------------------------|-------------|------------------------------------------------------------------------|------------------------------------------------------------------------|
| ファイル(F) 表示(V)                                                                                                    | 挿入(1) チャート(0                        | ) %-12(T) * |                                                                        |                                                                        |
| - m. 12 .                                                                                                    | 4 Ma 161 10, 1                      | maax (      | A General IT IN V & A H IT IF M. O                                     | ]                                                                      |
| * +   1 -                                                                                                    | / # = A                             | 1 3. 1      | NI MS MIS NGO HI H4 DI WI MN                                           |                                                                        |
| 和配值表示:: 12:56:17                                                                                                    |                                     |             | C FIRISO Ha                                                            | Carisona D G C                                                         |
| 通貨ペア                                                                                                    | Bid                                 | Ask ^       |                                                                        |                                                                        |
| USDCHF                                                                                                    | 0.99360                             | 0.99628     |                                                                        |                                                                        |
| GBPUSD                                                                                                    | 1.27843                             | 1.27852     |                                                                        |                                                                        |
| EURUSD                                                                                                    | 1.14529                             | 1.14630     | 114 62° 114 63°                                                        | 127 84 127 85 85                                                       |
| USDJPY                                                                                                    | 110.939                             | 110.944     | 1+1 1 1 1 1 1 1 1 1 1 1 1 1 1 1 1 1 1 1                                |                                                                        |
| USDCAD                                                                                                    | 1.31013                             | 1.31020     | 1467945 Gey 2.00 + 0 1 1 1 1 1 1 1 1 1 1 1 1 1 1 1 1 1                 | 1.30270                                                                |
| AUDUSD                                                                                                    | 0.72235                             | 0.73842     |                                                                        | #67740 sel 1,00                                                        |
| EURGBP                                                                                                    | 0.89609                             | 0.89717     |                                                                        |                                                                        |
| e EURAUD                                                                                                    | 1.56841                             | 1.57057     | 1.15110                                                                | 1.28800 ··································                             |
| EURCHF                                                                                                    | 1.14047                             | 1.14056     |                                                                        |                                                                        |
| EURJPY                                                                                                    | 126.571                             | 127.775     | 1.1463                                                                 |                                                                        |
| GBPCHF                                                                                                    | 1.27191                             | 1.27208     |                                                                        |                                                                        |
| CADJPY                                                                                                    | \$4.676                             | 84.684      | 1 Aug 2018 2 Aug 08:00 3 Aug 16:00 6 Aug 20:00 8 Aug 04:00 9 Aug 12:00 | 20 3/ 2018 24 3/ 20:00 27 3/ 12:00 1 Aug 00:00 3 Aug 16:00 8 Aug 04:00 |
| GBPJPY                                                                                                    | 141.679                             | 141.987     |                                                                        |                                                                        |
| AUDNZD                                                                                                    | 1.10811                             | 1,10827     | 2000mg                                                                 | BURDEVHU DE DE DE                                                      |
| AUDCAD                                                                                                    | 0.95640                             | 0.95729     |                                                                        |                                                                        |
| AUDCHF                                                                                                    | 0.72661                             | 0.72680     |                                                                        | 112.050                                                                |
| ##K7025 70                                                                                                    | 050-b                               | 81.035 *    |                                                                        | 022 044                                                                |
| +911-11-                                                                                                    |                                     |             | 0.99 30 0.99 02                                                        | 110 93 110 94                                                          |
| Dukascopy MT4     Dukascop     Dukascop     Dukascop     1055     1055     ロモ     1055     ロレン     1055     ロレン     1055     ロレン     ロレン     ロレ     ロレン     ロレン     ロレ     ロレ     ロレ     ロ     ロレ     ロレ     ロレ     ロ     ロ     ロ     ロレ     ロ     ロ | yTest-PRE<br>41653: 275780<br>1(न 7 |             |                                                                        |                                                                        |
| 金融 お気に入り                                                                                                    |                                     | 2           | EURUSD.H4 USDCHEH4 GBPUSD.H4 USDIPV.H4                                 | 4                                                                      |
| 109/72                                                                                                    | 2.62                                | カウンター       |                                                                        |                                                                        |
| <u>金</u> 被 お気に入り (<br>通識ペア )                                                                                                    | 条件<br>                              | 77779-      |                                                                        | Lagani Saginin Jagani kagani kagani kagani                             |
| 取引 運用比率                                                                                                    | 口度規度   二2-                          | スレアテム設定     | 」メールボックス。  マーケット <sub>20</sub>   シクナル   ライブラリ   エキスパート   操作報酬          |                                                                        |
|                                                                                                    |                                     |             | Default                                                                | 1985 ma/046                                                            |

ご注意

#### 21891/5 kb

ログインに成功した場合、画面右下 に通信速度が表示されます。

#### ||||||| 無効な口座

ログイン情報の入力に誤りがある場合、ロ グイン情報(ログイン、パスワード、サーバー)のい ずれかに間違いがあります。

#### 

接続に問題がある場合、サーバーに接続されていません。インターネットに接続されているかご確認ください。

## 4. 入金

## ■ 通常入金(銀行振込)

同封の「お客様専用入金先カード」に記載されている振込口座にご入金ください。

※JForex口座を同時にお申し込みいただいた場合は、JForex口座に入金後、お客様マイページからMT4口座に資金振替を行ってください。

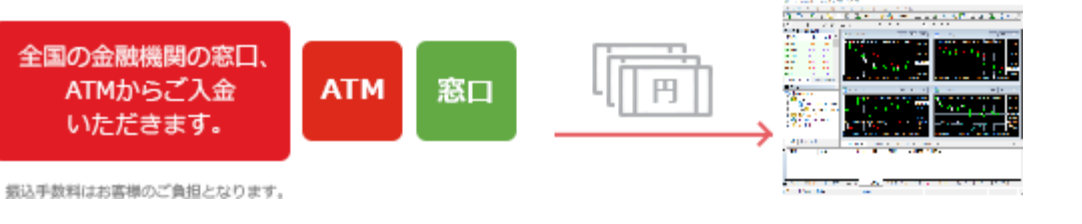

## ■ クイック入金

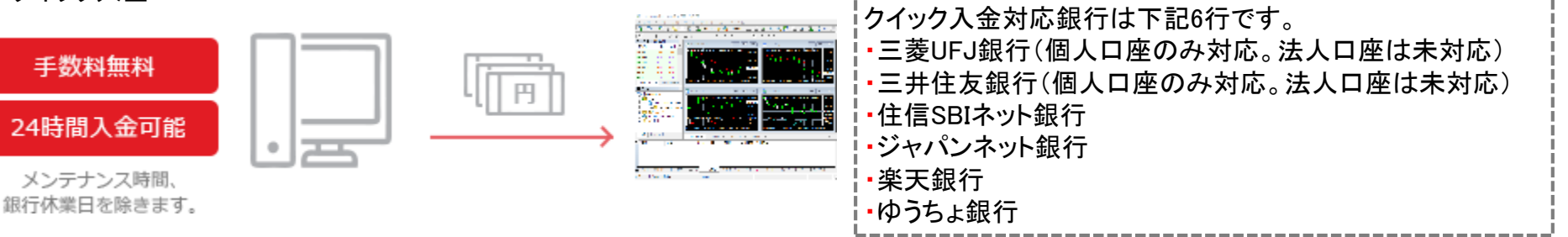

## ■クイック入金ご利用手順

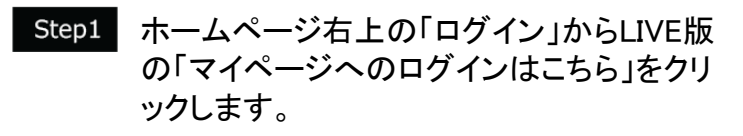

| ſ                          | • ログイン                                                                                                    |
|----------------------------|----------------------------------------------------------------------------------------------------|
| LIVE                       |                                                                                                    |
| マイページへのログインはこちら            |                                                                                                    |
| ライブ版JForexをダウンロード          |                                                                                                    |
| ライブ版JFore3をダウンロード          | <b>21</b> 2                                                                                                    |
| モバイル版プラットフォーム              |                                                                                                    |
| SWFX Trader JP (iOS向け)     | スク スプレッ                                                                                                    |
| SWFX Trader JP (Android向け) | 9.491 0.4                                                                                                    |
|                            | 18936 0.3                                                                                                    |
|                            | LIVE<br>マイページへのログインはごちき<br>ライブ版JForexをダウンロード<br>ライブ版JFore3をダウンロード<br><b>モノバイル版プラットフォーム</b><br>SWFX Trader JP (ioS向け)<br>SWFX Trader JP (ioS向け) |

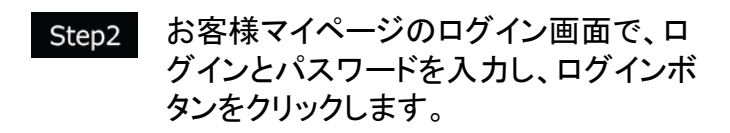

| お客様マイページ     |   |
|--------------|---|
| ログイン         |   |
| パスワード        |   |
| □ ログイン情報を保存  | 0 |
| ログイン         |   |
| ログイン情報を忘れた場合 |   |

Step3 PINコード認証画面の「セキュアコードの入力」欄に、 PINコード(数字4桁)に対応する数字を入力します。

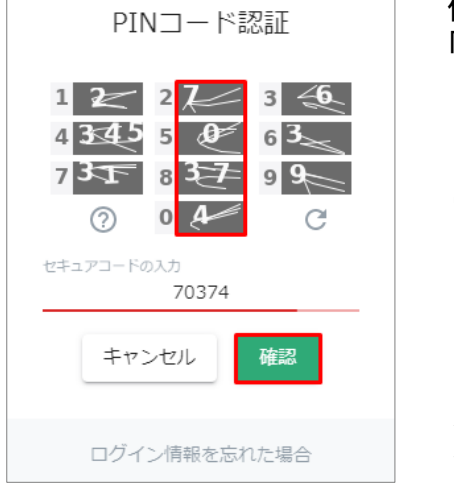

例)お客様のPINコードが 「2580」の場合、 2の右側は「7」 5の右側は「0」 8の右側は「37」 0の右側は「4」 ですので、 「70374」と入力します。

文字が見えにくい場合、 「リロード」 ボタンをクリッ クすると、別の表が表示 されます。

## Step4 お客様マイページの「入出金・振替」より 「クイック入金」ボタンをクリックし、手続き 画面に進みます。

| 🔁 DUKASCOPY<br>इ.र.२ छर्ग ४ म ७ |        |                                   |        |              |             |
|---------------------------------|--------|-----------------------------------|--------|--------------|-------------|
| ② マイ・アカウント                      |        | マイ・アカウント                          |        |              |             |
| 🕒 レポート                          | >      | ( ) ) ) ) ) ) ) )                 |        |              |             |
| <b>≣≣</b> ログ                    | >      | 口座情報                              | サブロ座開設 | ·管理 Personal | information |
|                                 |        |                                   |        |              |             |
| \$ 入出金・振替                       | $\sim$ | <ul> <li>⑦ 取引口座</li> </ul>        |        |              |             |
| クイック入金                          |        | ②  口座ステータス                        |        | 非アクティブ       |             |
| 資金振替                            |        | ? 口座通貨                            |        | JPY          |             |
| 入出金報告書                          |        | <ul><li>⑦ 現在の純資産</li></ul>        |        | JPYO         |             |
| <> 取引設定                         | >      | <ul><li>     本日の損益   </li></ul>   |        | JPYO         |             |
| ✓ お友達紹介キャンペーン                   |        | <ul><li>     本日の入出金額   </li></ul> |        | JPYO         |             |
|                                 |        |                                   |        |              |             |

#### Step5

金融機関を選択後、入金額を入力し、「送信」ボタ ンをクリックします。その後は、各金融機関の画面 表示に従い入金手続きを進めてください。

| 入金                                                                     |
|------------------------------------------------------------------------|
| 取引口座への入金は、クイック入金サービスをご活用くださ<br>い。本サービスご利用時の最低入金額はJPY10,000からとな<br>ります。 |
| 取引口座 純遺産額<br>3PY0                                                      |
| 金融機関の選択                                                                |
| 金頡 JPY                                                                 |
| 送信                                                                     |

## Step6 手続きが完了したら、マイ・アカウント の「口座情報」で入金額が反映されて いるかご確認ください。

| DIKASCOPY     スイス 観音グループ |   |                                         |
|--------------------------|---|-----------------------------------------|
| ② マイ・アカウント               |   | マイ・アカウント                                |
| ▶ レポート                   | > |                                         |
| <b>Ⅲ</b> ログ              | > | ロ産情報 サブロ座開設・管理 Personal information     |
| \$ 入出金・振替                | > | ② 取引口座                                  |
| <b>⟨··⟩</b> 取引設定         | > | ⑦ 口座ステータス アクティブ                         |
| < お友達紹介キャンペーン            |   | ⑦ 口座通貨 JPY                              |
| 🔒 セキュリティ                 | > | <ul><li>⑦ 現在の純資産 JPY1,000,000</li></ul> |
| ▶ お問い合わせ・情報変更            |   | <ul><li>⑦ 本日の損益</li><li>JPY0</li></ul>  |
|                          |   | ⑦ 本日の入出金額 JPY1,000,000                  |

## 5. パスワード再発行

パスワードをお忘れの場合、マイページより再発行手続きができます。

Step1 ログインボタン左の▼をクリックし、 「マイページへのログインはこちら」をクリックします。

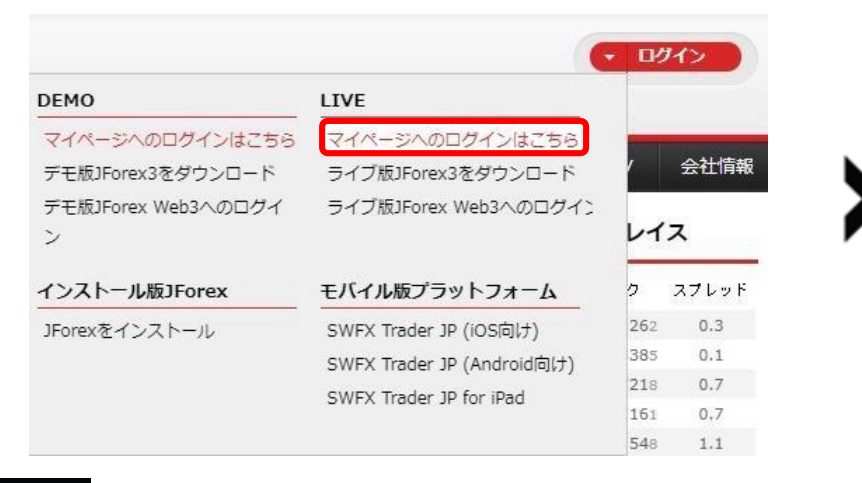

| お客様マイページ     |   |
|--------------|---|
| ログイン         |   |
| パスワード        |   |
| □ ログイン情報を保存  | ? |
| ログイン         |   |
| ログイン情報を忘れた場合 |   |

「ログイン情報を忘れた場合」をクリックします。

Step2

Step3

パスワードのリセット画面で、「ログイン」と「メールアドレス」 」を入力し、「送信」ボタンをクリックします。ご登録メール アドレス宛にメールが送信されます。

| パスワードのリセット                                                                                     |
|------------------------------------------------------------------------------------------------|
| パスワードをリセットする場合、ログインと登<br>録メールアドレスを入力のうえ送信ください。<br>PINコードも再発行する場合は「PINコード再<br>発行」にチェックを入れてください。 |
| ログイン                                                                                           |
| メールアドレス                                                                                        |
| □ PINコード再発行                                                                                    |
| キャンセル 送信                                                                                       |

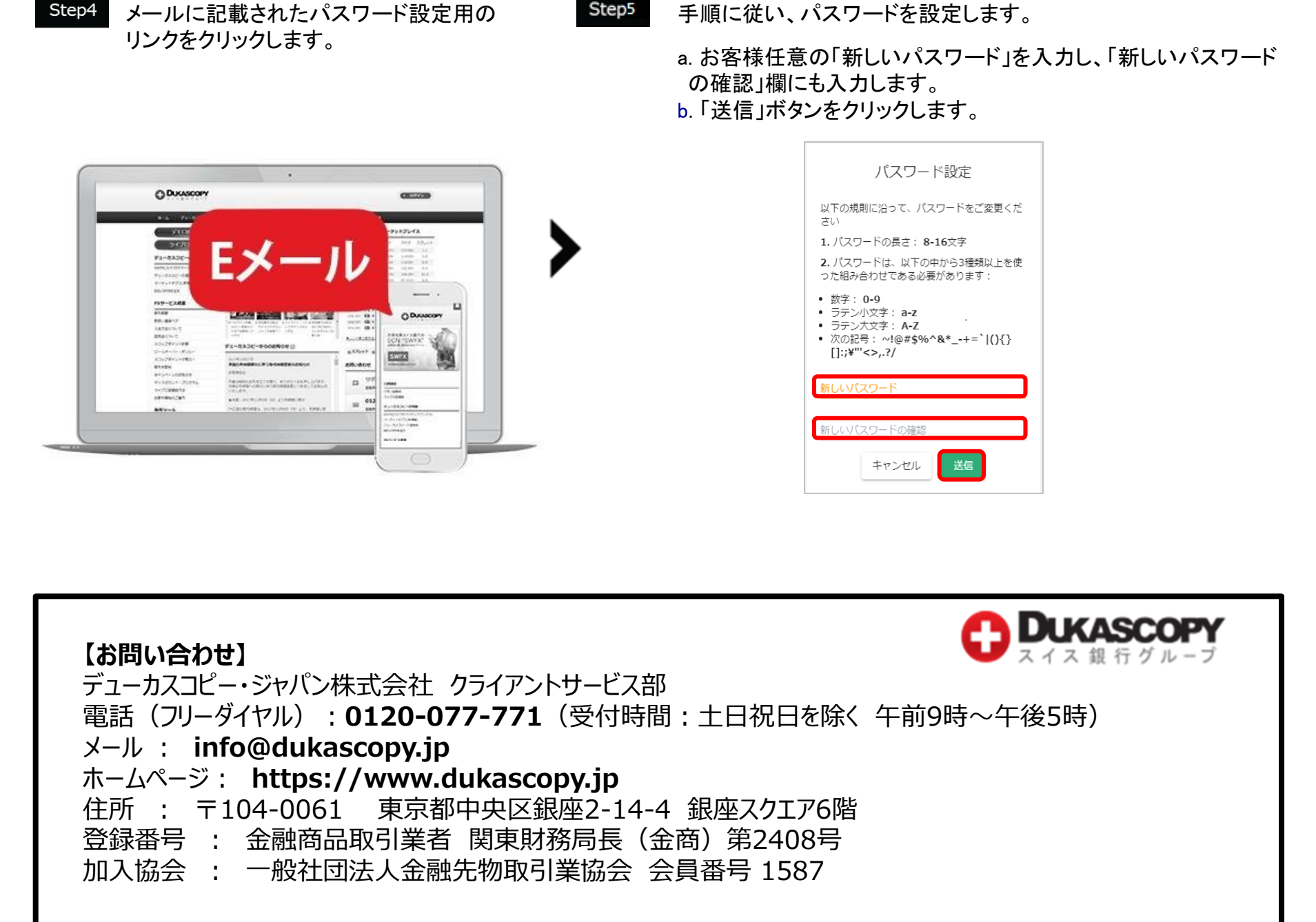